# **PC-3** User Guide

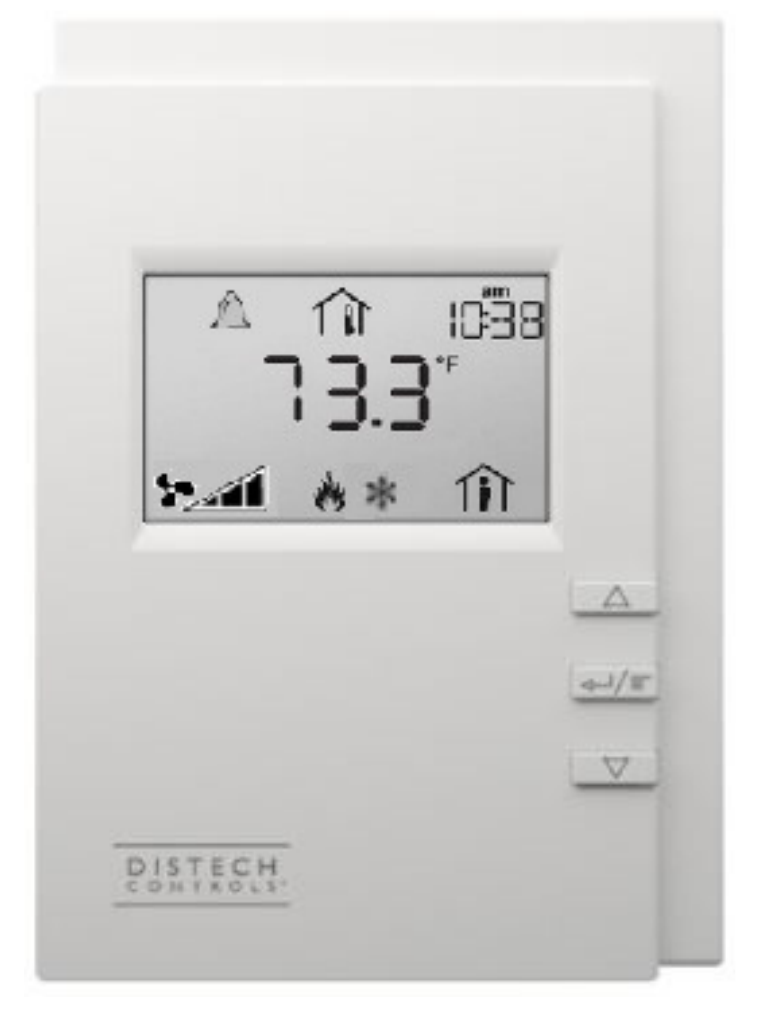

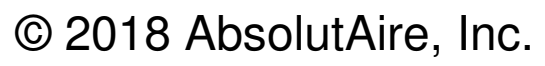

# Table of Contents

| Page | Title               |
|------|---------------------|
| 2    | Preface             |
| 3    | Introduction        |
| 4    | Operation           |
| 5    | Menu Tree           |
| 9    | Network Integration |
|      |                     |
|      | Images              |

| Figure 1 – Main Screen |
|------------------------|
|                        |

## Preface

The LC-3 Psychrometric Controls Package is a cost-effective system that will control discharge conditions for installations that need discharge control of temperature, de-humidification and/or humidification. All calculations are performed internally so the user only needs to input their desired discharge conditions. An option for airflow (CFM) monitoring and control is also available.

For de-humidification the unit will cool the air to the desired dew point, then heat it to the desired discharge temperature set point. This controls package will support either a DX unit with an analog signal or a chilled water valve for cooling. Modulated gas, modulated hot water/steam, or electric heat sources can be utilized.

If a humidification package with re-heat is added, full control of discharge conditions can be realized. This can be accomplished with evaporative media or steam depending on the requirements of the facility with re-heat being of any type listed above.

Airflow monitoring and control is accomplished by monitoring the air passing through the fan and controlling a VFD. This allows for automatic control of air volume with a manual override option for single speed operation.

Filter monitoring and a full array of alert notifications are also available, all in a simple to use HMI with a friendly look and feel.

# Introduction

The Smart-Vue User Interface (UI) for the LC-3 Control System displays the information necessary to operate and diagnose the Discharge Temperature and Humidity Control Unit.

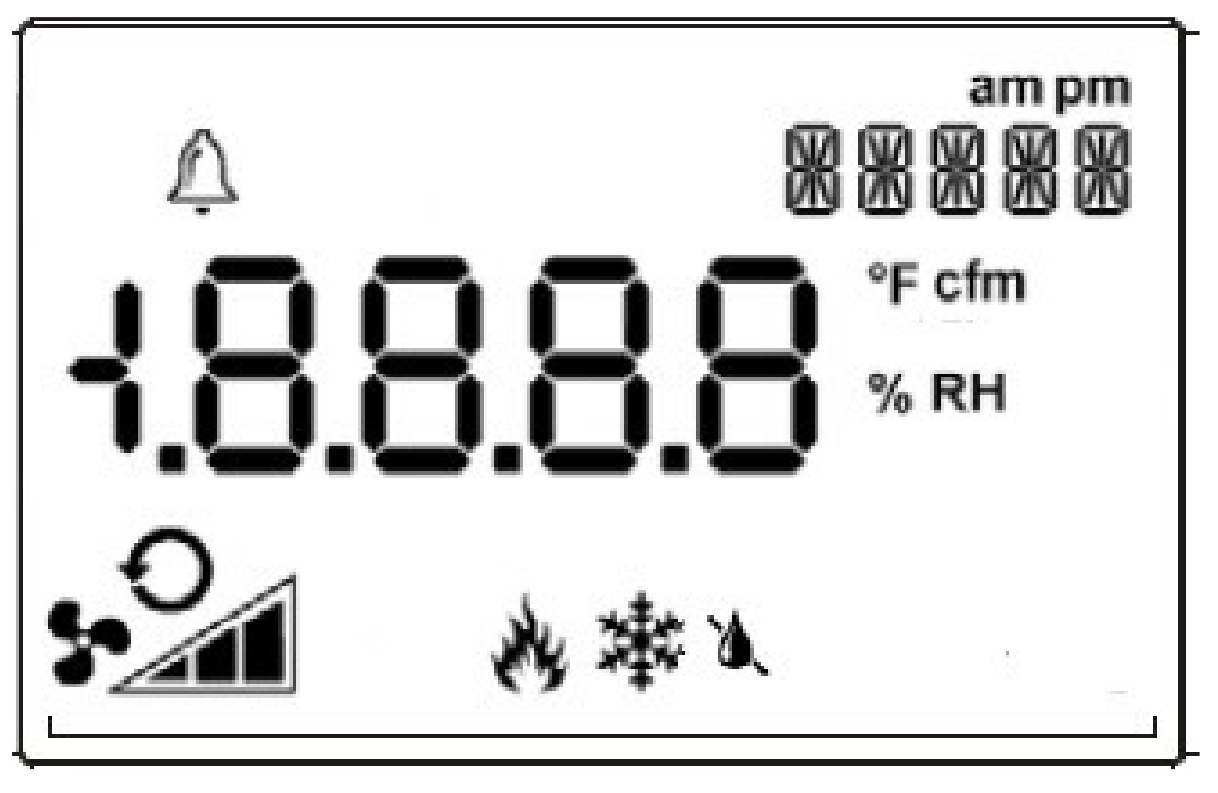

Figure 1

At the top left corner of the display there is a bell symbol. This is the system alarm indicator. If an alarm is present in the unit this indicator will blink. If no alarm is present this indicator will not be visible. At the top right of the display is the time in 12-hour format during normal display. When navigating the menu, the menu title will be displayed here. Across the center of the display is the data with the units of measure. The system is capable of displaying up to 4 decimal places. At the bottom left is the fan status and in the bottom center is the mode of operation.

Three buttons are available for operation (see cover page). The center button allows you to access the menu and scroll through the menu items. The up/down buttons are used to change values.

# Operation

The system has a scrolling display which displays the current Discharge Temperature, as well as Relative Humidity and Airflow CFM (if equipped with airflow monitoring and control). The menu is separated into sub-menus for ease of use, and only the options the unit is equipped with will be displayed. When navigating the menu blinking items are set points that can be changed, while non-blinking items are statuses which can only be viewed.

To turn the unit on or off, press the "up arrow" to access the Fan Command. Use the "up arrow" to select the desired option, then press the center button "menu" to return to the main display.

To change set points such as discharge temperature or discharge humidity, press the "menu" button until you see "SET POINTS" in the top right of the screen. Press the "up arrow" to enter this sub-menu. Your first choice will be "TEMP\_SET\_POINT". Use the up arrow to select the desired discharge temperature. When you have made your choice, press the "menu" button to move to the next menu item, which will be the Discharge Humidity Set Point. Again, use the "up/down" arrow buttons to make your entry and press "menu" when finished. Continue scrolling through the Set Points sub-menu until all of your desired settings are completed. When scrolling the menu and you see the option "BACK" in the top right, pressing the "up arrow" will take you to the previous menu.

Scrolling through the "STATUS" sub-menu will allow you to view the status of all of the unit sensors, cooling, humidity and burner operation. This is useful for checking unit operation or outdoor conditions.

The "ALARMS" menu will only be displayed if there is a system alarm, as indicated by the blinking alarm bell on the display. When an alarm is present, scrolling through this sub-menu will allow you to view the alarm(s) in "plain English" enumerated text. This is useful for diagnosing the unit in the event of a problem.

The "CONFIG" menu is where the primary operating set points for the unit are set such as the minimum and maximum allowable discharge temperatures, as well as other items. Again, use the "menu" button to scroll through the sub-menu and the "up/down" buttons to edit your selection.

## Menu Tree

## **Scrolling Display**

**Discharge\_Temp** – Current discharge temperature at the unit discharge (if more than one discharge sensor is used this will be an averaged value of the sensors).

**Discharge\_Humidity** – Current discharge humidity at the unit discharge (if more than one discharge sensor is used this will be an averaged value of the sensors).

**Discharge\_Airflow** – If the unit is equipped with airflow monitoring and control, this will reflect the discharge CFM of the unit (only visible when airflow monitoring and control is available).

#### **Quick Access**

**Fan\_Command** – This is accessed by pressing the "up arrow" from the main screen and is used to turn the unit ON and OFF.

#### Set Points

**Temp\_Set\_Point** – Discharge Temperature Set Point.

Hum\_Set\_Point – Discharge Humidity Set Point

**CFM\_Set\_Point** – Discharge Airflow CFM Set Point (only available if airflow monitoring and control is available).

**Manual\_VFD\_Speed** – Manual VFD Speed Percent Set Point. This will override the CFM Set Point (above) and force the VFD to run at a constant, pre-set speed. For automatic control enter 'null' value.

**Burner\_1\_Reset** – Preheat Burner reset command for use during a burner lockout alarm. This is an "on/\_on\_" toggle selectable via the "up arrow" button.

**Burner\_2\_Reset** – Reheat Burner reset command for use during a burner lockout alarm. This is an "on/\_on\_" toggle selectable via the "up arrow" button.

#### <u>Status</u>

**OA\_Temp** – Current outside air temperature.

**OA\_Humidity** – Current outside air humidity.

**Coil\_Temp** – Current cooling coil exit temperature.

**Preheat\_Temp** – Current preheat exit temperature.

**DA\_Temp** – Current discharge air temperature (if more than one discharge sensor is used this will be an averaged value).

**DA\_Humidity** – Current discharge humidity (if more than one discharge sensor is used this will be an averaged value).

**DA\_Airflow** – Current discharge airflow CFM (only available if airflow monitoring and control is available).

**Cooling\_Command** – Current cooling demand (0% - 100%).

Heat\_Command – Current preheat demand (0% - 100%).

Humidity\_Command – Current humidification demand (0% - 100%).

**Reheat\_Command** – Current reheat demand (0% - 100%).

Alarms (alarm menu is only visible if an alarm is present)

**Dirty\_Prefilter** – Dirty pre-filter indication (only available if the unit has dirty pre-filter monitoring as an option).

**Dirty\_Final\_Fltr** – Dirty final filter indication (only available if the unit has dirty final filter monitoring as an option).

**Low\_Temp\_Alarm** – Low temperature lockout alarm. This is an indication that the unit was discharging air colder than the "Low Temp Alarm" setting in the "Config" menu for greater than "Low Temp Time" minutes. Check the burner for proper operation.

**OA\_Temp\_Sensor** – Outside temperature sensor alarm status. Enumerated "no-fault/open/short". Check sensor wiring.

**OA\_Hum\_Sensor** – Outside humidity sensor alarm status. Enumerated "no-fault/open/short". Check sensor wiring.

**Coil\_Sensor** – Coil exit sensor alarm status. Enumerated "no-fault/open/short". Check sensor wiring.

**Pre\_Heat\_Sensor** – Preheat temperature sensor alarm status. Enumerated "no-fault/open/short". Check sensor wiring.

**DA\_Temp\_Sensor\_1** – Discharge sensor #1 alarm status. Enumerated "no-fault/open/short". Check sensor wiring.

**DA\_Temp\_Sensor\_2** – Discharge sensor #2 alarm status. Enumerated "no-fault/open/short". Check sensor wiring.

**DA\_Hum\_Sensor\_1** – Discharge humidity sensor #1 alarm status. Enumerated "no-fault/open/short". Check sensor wiring.

**DA\_Hum\_Sensor\_2** – Discharge humidity sensor #2 alarm status. Enumerated "no-fault/open/short". Check sensor wiring.

**Preheat\_Lockout** – Preheat burner lockout alarm status. Indicates the burner failed to light when requested. Enumerated "normal/lockout".

**Reheat\_Lockout** – Reheat burner lockout alarm status. Indicates the burner failed to light when requested. Enumerated "normal/lockout".

**Motor\_Not\_Resp** – Motor not responding alarm status. This indicates the unit was enabled and the supply fan motor failed to start within two minutes. Check VFD or overload (as available), OA damper limit switch and wiring, and power.

# <u>Config</u>

**Low\_Temp\_Alarm** – If the unit discharges air below this temperature set point for "Low Temp Time" minutes it will shut down and close the isolation dampers.

**Low\_Temp\_Time** – The time delay (in minutes) for the "Low Temp Alarm".

**Min\_Discharge** – The units minimum allowable discharge temperature.

**Max\_Discharge** – The units maximum allowable discharge temperature.

Advanced Menu (Press and hold "menu" button for 5 seconds to enter)

#### Date Time

Year – Set the real time clock year.

- Date Set the real time clock date.
- **Time** Set the real time clock time.

Advanced Config – (Password Protected, Factory Only)

## Network Integration

The controller in this unit can easily be integrated into a BACnet MS/TP Building Management System. The controller will automatically detect the baud rate of the network it is connected to after a power cycle, and will automatically begin communications.

The MAC Address is set via the dip switches on the front of the controller. When shipped, each unit will have a factory default MAC address with multiple units for the same project having incremented MAC addresses. The dip switches are numbered 1 through 8, with 1 being the LSB. The numbering is standard binary format (switches 1 and 3 ON equals an address of 5).

The Network Instance Number (device instance) is automatically configured based on the MAC Address setting. The network instance number will always be 3640+(MAC Address). For example, if the MAC address is set to 25 the network instance number would be 364025. In the event of a duplicate instance number on the network, simply change the MAC address to change the instance number.

The following page has a complete listing of the BACnet points with their descriptions.

|                      |                               |                                                                                                    | 1                 |          |                                 |
|----------------------|-------------------------------|----------------------------------------------------------------------------------------------------|-------------------|----------|---------------------------------|
| Point Number         | Point Name                    | Vescription                                                                                                    | Iype              | Writable | Units                           |
| Analog Value 36      | OutsideTemperature            | Outside Temperature                                                                                            | Analog Value      | z        | Unit: degrees-Fahrenheit        |
| Analog Value 37      | Outside Humidity              | Outside Air Humidity                                                                                           | Analog Value      | z        | Unit: degrees-Fahrenheit        |
| Analog Value 38      | CoilExitTemperature           | Coil Exit Temperature                                                                                          | Analog Value      | z        | Unit: degrees-Fahrenheit        |
| Analog Value 39      | PreheatExitTemperature        | PreheatExitTemperature                                                                                         | Analog Value      | z        | Unit: degrees-Fahrenheit        |
| Analog Value 40      | DischargeTemperature          | Discharge Air Temperature                                                                                      | Analog Value      | N        | Unit: degrees-Fahrenheit        |
| Analog Value 41      | DischargeHumidity             | Discharge Humidity                                                                                             | Analog Value      | N        | Unit: degrees-Fahrenheit        |
| Analog Value 42      | DischargeAirflowCFM           | Discharge Airflow CFM                                                                                          | Analog Value      | z        | Unit: degrees-Fahrenheit        |
| Analog Value 43      | CoolingCommand                | Cooling Command Precent                                                                                        | Analog Value      | z        | Unit: degrees-Fahrenheit        |
| Analog Value 44      | PreheatCommand                | Preheat Command Percent                                                                                        | Analog Value      | z        | Unit: degrees-Fahrenheit        |
| Analog Value 45      | HumiditficationCommand        | Humidification Command Percent                                                                                 | Analog Value      | z        | Unit: degrees-Fahrenheit        |
| Analog Value 46      | ReheatCommand                 | Reheat Command Percent                                                                                         | Analog Value      | z        | Unit: degrees-Fahrenheit        |
| Analog Value 47      | ControlHysteresis             | Temperature control hysteresis                                                                                 | Analog Value      | ۲        | Unit: degrees-Fahrenheit        |
| Analog Value 48      | BuildingPressureSetPoint      | Building pressure set point for control                                                                        | Analog Value      | ٢        | Unit: inches-of-water           |
| Analog Value 49      | BuildingPressureSensor        | Building pressure sensor                                                                                       | Analog Value      | z        | Unit: inches-of-water           |
| Analog Value 50      | network_MinimumEconomizer_VFD | Minimum allowed VFD speed or OA percent                                                                        | Analog Value      | ٢        | Unit: percent                   |
| Analog Value 51      | network_MazimumEconomizer_VFD | Maximum allowed VFD speed or OA percent                                                                        | Analog Value      | ٢        | Unit: percent                   |
| Analog Value 52      | network_TempSetPoint          | Discharge Temperature Set Point                                                                                | Analog Value      | ٢        | Unit: degrees-Fahrenheit        |
| Analog Value 53      | network_HumiditySetPoint      | Discharge Humidity Set Point                                                                                   | Analog Value      | γ        | Unit: percent-relative-humidity |
| Analog Value 54      | network_CFM_SetPoint          | Discharge Airflow (DM) Set Point                                                                               | Analog Value      | γ        | Unit: cubic-feet-per-minute     |
| Analog Value 55      | network_VFD_Econ_SetPoint     | Manual VFD Speed Set Point (overrides automatic VFD control / use 'null' value for automatic control)          | Analog Value      | γ        | Unit: percent                   |
| Analog Value 56      | network_PreHeatBurnerReset    | Preheat Burner Reset Command [on/_ontoggle to reset burner]                                                    | Analog Value      | ٢        |                                 |
| Analog Value 57      | network_ReHeatBurnerReset     | Reheat Bumer Reset Command [onontoggle to reset burner]                                                        | Analog Value      | ۲        |                                 |
| Analog Value 58      | network_LowTempSetPoint       | Low Temp Alarm Set Point                                                                                       | Analog Value      | ۲        | Unit: degrees-Fahrenheit        |
| Analog Value 59      | network_LowTempDelayTime      | Low Temp Alarm Time (minutes)                                                                                  | Analog Value      | ٢        | Unit: minutes                   |
| Analog Value 60      | network_MinimumDischargeTemp  | Minimum Discharge Temperature                                                                                  | Analog Value      | ٢        | Unit: degrees-Fahrenheit        |
| Analog Value 61      | network_MaximumDischargeTemp  | Maximum Discharge Temperature                                                                                  | Analog Value      | ٢        | Unit: degrees-Fahrenheit        |
| AnalogValue 62       | EFF_SpaceTemperature          | Current Space Temperature                                                                                      | Analog Value      | z        | Unit: degrees-Fahrenheit        |
| AnalogValue 63       | EFF_SpaceHumidity             | Current Space Humidity                                                                                         | Analog Value      | z        | Unit: percent-relative-humidity |
| Binary Value 21      | ControlType                   | Space or Discharge control                                                                                     | Binary Value      | ٢        | Boolean (SPACE;DISCHARGE)       |
| Binary Value 22      | network_FanCommand            | Unit ON/OFF Command                                                                                            | Binary Value      | ٢        | Boolean (On;Off)                |
| Multi State Value 1  | DirtyPreFitlerAlarm           | Dirty Filter Alarm [MSV Enumerated]                                                                            | Multi State Value | z        | Enum: Filters                   |
| Multi State Value 2  | LowTempAlarm                  | Low Temp Alarm [MSV Enumerated]                                                                                | Multi State Value | z        | Enum: Alarm / Normal            |
| Multi State Value 5  | OutsideTempSensorAlarm        | Outside Temp Sensor Alarm [MSV Enumerated]                                                                     | Multi State Value | z        | Enum: SensorReliability         |
| Multi State Value 6  | Outside Humidity Sensor Alarm | Outside Humidity Sensor Alarm [MSV Enumerated]                                                                 | Multi State Value | z        | Enum: SensorReliability         |
| Multi State Value 7  | PreheatBurnerLockoutAlarm     | Burner Lockout Alarm [MSV Enumerated]                                                                          | Multi State Value | z        | Enum: Alarm / Normal            |
| Multi State Value 9  | MotorNotRespondingAlarm       | Motor Not Responding Alarm [MSV Enumerated] (unit was commanded on for 2 minutes and fan motor did not start)  | Multi State Value | Z        | Enum: Alarm / Normal            |
| Multi State Value 21 | DirtyFinalFilterAlarm         | Dirty Filter Alarm [MSV Enumerated]                                                                            | Multi State Value | N        | Enum: Filters                   |
| Multi State Value 22 | CoilExitTempSensorAlarm       | Coil Exit Sensor Alarm [MSV Enumerated]                                                                        | Multi State Value | N        | Enum: SensorReliability         |
| Multi State Value 23 | PreheatTempSensorAlarm        | Preheat Sensor Alarm [MSV Enumerated]                                                                          | Multi State Value | N        | Enum: SensorReliability         |
| Multi State Value 24 | DischargeTempSensorAlarm      | Discharge Temp Sensor Alarm [MSV Enumerated]                                                                   | Multi State Value | z        | Enum: SensorReliability         |
| Multi State Value 25 | RetumTempSensorAlarm          | Discharge Temp Sensor Alarm [MSV Enumerated]                                                                   | Multi State Value | z        | Enum: SensorReliability         |
| Multi State Value 26 | DischargeHumiditySensorAlarm  | Discharge Humidity Sensor Alarm [MSV Enumerated]                                                               | Multi State Value | z        | Enum: SensorReliability         |
| Multi State Value 27 | ReturnHumiditySensorAlarm     | Discharge Humidity Sensor Alarm [MSV Enumerated]                                                               | Multi State Value | z        | Enum: SensorReliability         |
| Multi State Value 28 | ReheatBurnerLockoutAlarm      | Reheat Burner Lockout Alarm [MSV Enumerated] (unit was commanded on for 2 minutes and fan motor did not start) | Multi State Value | z        | Enum: Lockout / Normal          |